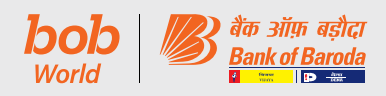

# 1. दूरस्थ ई-वोटिंग

सेबी के (सूचीयन करार एवं प्रकटीकरण आवश्यकता) विनियमन, 2015 के विनियम 44 के अनुसरण में, आपके बैंक को, शेयरधारकों को बैठक के नोटिस में उल्लेखित मदों पर इलेक्ट्रॉनिक माध्यम से दूरस्थ ई-वोटिंग की सुविधा प्रदान करते हुए प्रसन्नता हो रही है। इस विषय में शेयरधारकों को निम्नानुसार सूचित किया जाता है:

- a. बैंक ने ई-वोटिंग प्लेटफॉर्म उपलब्ध कराने हेतु केफिन को दूरस्थ ई-वोटिंग एजेंसी के रूप में नियुक्त किया है।
- ख. दूरस्थ ई-वोटिंग हेतु प्लेटफॉर्म सोमवार, 18 दिसंबर, 2023 को सुबह 9.00 बजे से बुधवार, 20 दिसंबर 2023 को शाम 5 बजे तक (दोनों दिन सहित) पूरे समय खुला रहेगा।
- ग. दूरस्थ ई-वोटिंग वैकल्पिक है।

कट ऑफ तारीख तक, अर्थात् शुक्रवार 17 नवंबर, 2023 (मद संख्या 1 के लिए) एवं बुधवार 13 दिसंबर, 2023 (मद संख्या-2 एवं 3 के लिए), मूर्त या अमूर्त (डिमैटेरिलाइज्ड) रूप में बैंक के शेयर धारित करने वाले शेयरधारक इलेक्ट्रानिक रूप से अपना वोट दे सकेंगे।

<u>आरटीए पोर्टल (मूर्त या अमूर्त शेयरधारक के लिए) के माध्यम</u>
 <u>से दूरस्थ ई-वोटिंग से संबंधित</u> अनुदेश निम्नानुसार हैं:-

जो शेयरधारक उपर्युक्त कट-ऑफ़-तारीख को वोट देने हेतु पात्र हैं, ई-वोटिंग के लिए **18 दिसंबर, 2023** को सुबह 9 बजे पोर्टल खुलने पर निम्नलिखित यूआरएल का उपयोग करें : <u>https://</u> <u>evoting.kfintech.com</u>

लॉगिन क्रेडेंसियल की अर्थात् नोटिस के साथ संलग्न उपस्थिति पर्ची में उल्लिखित यूजर आईडी एवं पासवर्ड प्रविष्ट करें।

उपयुक्त रूप से ब्यौरा दर्ज करने के बाद लॉगिन पर क्लिक करें।

आप 'पासवर्ड बदलें' मेनू में पहुंचेंगे, जहां आपको अनिवार्यत: अपना पासवर्ड बदलना होगा। नये पासवर्ड में एक 'अपर केस' (A-Z), एक लॉअर केस (a-z), एक अंक (0-9) तथा एक विशेष कैरेक्टर सहित न्यूनतम 8 कैरेक्टर होंगे। सिस्टम आपको पहली बार लॉगिन करते समय पासवर्ड बदलने हेतु तथा मोबाइल नं. ई- मेल जैसे संपर्क के ब्यौरे में कोई अद्यतन जानकारी देनी हो तो उसे दर्ज करने हेतु कहेगा। आप यदि अपना पासवर्ड भूल गये हैं, तो उसे पुनः प्राप्त करने हेतु अपनी पसंद के गोपनीय प्रश्न और उत्तर की प्रविष्टि भी कर सकते हैं। <u>यह काफी प्रमुखता से</u> सिफारिश की जाती है कि अपना पासवर्ड किसी अन्य को न बताएं और इसे गोपनीय रखने हेतु अत्यंत सावधानी बरतें।

## 1. Remote E-Voting

Pursuant to Regulation 44 of SEBI (Listing Obligations and Disclosure Requirements) Regulations, 2015, your Bank is pleased to provide remote e-voting facility to enable Shareholders to cast their votes electronically on the item mentioned in the notice of the meeting. Shareholders are informed as under in this regard:

- a) The Bank has appointed **KFIn as the remote** e-voting agency to provide the e-voting platform.
- b) The platform will open for remote e-voting at 9.00 a.m. on Monday, 18<sup>th</sup> December 2023 and will remain open throughout on all the days up to 5.00 p.m. on Wednesday, 20<sup>th</sup> December 2023 (both days inclusive).
- c) Remote e-voting is optional.

Shareholders of the Bank holding shares either in physical or in dematerialized form, as on the Cut – off Date(s) i.e. Friday, 17<sup>th</sup> November 2023 (for agenda item number -1) and Wednesday, 13<sup>th</sup> December 2023 (for agenda item number – 2 & 3) may cast their vote electronically.

d) The <u>instructions for remote e-voting</u> <u>through RTA Portal</u> (for Demat and Physical Shareholders) are as under:

The Shareholders eligible to vote as on the aforesaid Cut-Off Date(s), to use the following URL for e-voting: <u>https://evoting.kfintech.com</u> on opening of the same on **18<sup>th</sup> December 2023** at 9.00 a.m.

Enter the login credentials i.e., user id and password mentioned in the Attendance Slip annexed on this Notice.

After entering the details appropriately, click on LOGIN.

You will reach the Password change menu wherein you are required to mandatorily change your password. The new password shall comprise of minimum 8 characters with at least one upper case (A-Z), one lower case (a-z), one numeric value (0-9) and a special character. The system will prompt you to change your password and update any contact details like mobile, email etc. on first login. You may also enter the secret question and answer of your choice to retrieve your password in case you forget it. <u>It is strongly</u> <u>recommended not to share your password</u> <u>with any other person and take utmost care to</u> <u>keep your password confidential.</u>

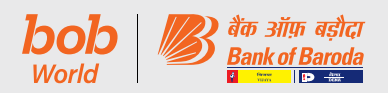

आपको नये क्रेडेंसियल से पुनः लॉगिन करना होगा।

सफलतापूर्वक लॉगिन के बाद, सिस्टम आपको EVENT अर्थात बैंक ऑफ़ बड़ौदा का चयन करने हेतु निर्देश देगा। वोटिंग पृष्ठ पर, निर्दिष्ट तारीख (17 नवंबर, 2023, मद संख्या-1 के लिए; बुधवार 13 दिसंबर, 2023 मद संख्या- 2 एवं 3 के लिए) पर शेयरधारक द्वारा धारित शेयरों की संख्या प्रदर्शित होगी। आप ASSENT अथवा DISSENT, जैसा भी मामला हो, पर क्लिक कर सकते हैं। पुष्टि करने हेतु "OK" पर क्लिक करें, अन्यथा परिवर्तन करने हेतु "CANCEL" पर क्लिक करें। एक बार पुष्टि करने के बाद आप वोट में परिवर्तन नहीं कर सकते। <u>बोटिंग अवधि के दौरान, शेयरधारक संकल्प पर वोट देने</u> के पूर्व कितनी भी बार लॉगिन कर सकता है।

एक से अधिक फोलियो/ डिमैट खाता रखने वाले शेयर धारकों को प्रत्येक फोलियो /डिमैट खाते के लिए अलग से वोटिंग प्रक्रिया करनी होगा। हालाकि, शेयरधारक कृपया नोट करें कि बैंकिंग कंपनी (उपक्रमों का अर्जन एवं अंतरण) अधिनियम, 1970 की धारा 3 (2ई) के अधीन, भारत सरकार के अतिरिक्त अन्य कोई शेयरधारक को, बैंक की कुल शेयरधारिता के 10% से अधिक के लिए वोट करने की अनुमति नहीं होगी।

उपर्युक्त अनुरूप पोर्टल बंद हो जाएगा एवं बंद होने पर यह सुविधा तत्काल समाप्त हो जाएगी।

बैंक ने मेसर्स एस.एन. अनंतसुब्रमणयन एंड कं., कंपनी सचिव को दूरस्थ ई-वोटिंग प्रक्रिया को उचित एवं पारदर्शी तरीके से संचालित करने हेतु संवीक्षक के रूप में नियुक्त किया है।

संस्थागत शेयरधारक (अर्थात् व्यक्ति, एचयूएफ, एनआरआई आदि के अतिरिक्त) जो वोट देने हेतु प्राधिकृत हों, उन्हें विधिवत् प्राधिकृत हस्ताक्षरकर्ता/ओं के अनुप्रमाणित हस्ताक्षरों सहित संबद्ध बोर्ड संकल्प/ प्राधिकार-पत्र की स्कैंड (पीडीएफ/ जेपीजी) प्रति <u>scrutinizer@snaco.net</u> पर ई-मेल के माध्यम से संवीक्षक को भेजना आवश्यक है।

शेयरधारक आवधिक विवरण प्राप्त करने हेतु बैंक की वेबसाइट देखें।

आपका यदि कोई प्रश्न हो तो आप <u>https://evoting.</u> <u>kfintech.com</u> पर डाउनलोड अनुभाग में उपलब्ध शेयरधारकों के लिए अक्सर पूछे जाने वाले प्रश्न (FAQs) तथा शेयरधारकों के लिए ई-वोटिंग यूजर मैन्यूअल का अवलोकन कर सकते हैं अथवा केफिन टेक्नोलॉजी लिमिटेड (यूनिट :बैंक ऑफ़ बड़ौदा), सेलेनियम टॉवर बी, प्लॉट नं. 31-32 गाचीबावली, फायनेंसियल डिस्ट्रिक्ट, नानाक्रमगुडा, सेरिलिंगमपल्ली, हैदराबाद- 500 032 You need to login again with the new credentials.

On successful login, the system will prompt you to select the EVENT i.e., **Bank of Baroda**. On the voting page, the number of shares as held by the shareholder as on the **Cut-off Date** (17<sup>th</sup> November 2023, for agenda item number – 1; 13<sup>th</sup> December 2023, for agenda item number – 2 & 3) will appear. Shareholder(s) will have option to vote on a resolutions at the TOP by click on ASSENT or DISSENT. Click OK to confirm else CANCEL to modify. <u>Once you confirm, you will</u> not be allowed to modify your vote. During the voting period, shareholders can login any number of times till they have voted on the resolutions.

Shareholders holding multiple folios / demat account shall choose the voting process separately for each folio / demat account. However, Shareholders may please note that in terms of Section 3 (2E) of the Banking Companies (Acquisition & Transfer of Undertakings) Act, 1970, no Shareholder other than Government of India is allowed to exercise voting rights in excess of 10% of the total shareholding of the Bank.

The portal will close as aforesaid and the facility will be disabled immediately on the closure.

The Bank has appointed M/s S. N. ANANTHASUBRAMANIAN & Co., Company Secretaries, as the Scrutinizer for conducting the e-voting process in a fair and transparent manner.

Institutional Shareholders (i.e. other than individuals, HUF, NRI, etc.) are required to send scanned copy (PDF/JPG Format) of the relevant Board Resolution/ Authority letter etc. together with attested specimen signature of the duly authorized signatory (ies) who are authorized to vote, to the Scrutinizer through e-mail : <u>scrutinizer@snaco.net</u>

Shareholders may visit Bank's website to get periodical updates.

In case of any queries, you may refer the Frequently Asked Questions (FAQs) for shareholders and e-voting User Manual for Shareholders available at the download section of <u>https://evoting.kfintech.com</u> or contact Mr. S.V. Raju, DVP / of Kfin Technologies Ltd, (Unit : Bank of Baroda), Selenium Tower B, Plot 31-32, Gachibowli, Financial District, Nanakramguda,

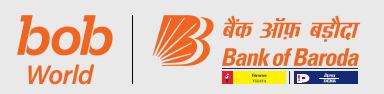

के डीवीपी श्री एस वी राजू से दूरभाष संख्या 1800 309 4001 (टोल फ्री) पर या मेल आईडी <u>v-raju.sv@kfintech.com</u> पर संपर्क कर सकते हैं।

# ई-वोटिंग की लॉगिन विधि :

 केवल डीमैट में प्रतिभूति रखने वाले व्यक्तिगत सदस्यों के लिए लागू

सूचीबद्ध कंपनियों द्वारा प्रदान की गई ई-वोटिंग सुविधा पर सेबी के 9 दिसंबर, 2020 के परिपत्र के अनुसार, डीमैट मोड में प्रतिभूति रखने वाले व्यक्तिगत सदस्यों को डिपॉजिटरी और डिपॉजिटरी प्रतिभागियों के साथ संचलित अपने डीमैट खाते के माध्यम से वोट करने की अनुमति है। ई-वोटिंग सुविधा का उपयोग करने के लिए सदस्यों को सलाह दी जाती है कि वे अपने डीमैट खातों में अपना मोबाइल नंबर और ईमेल आईडी अपडेट करें।

# व्यक्तिगत सदस्य (डीमैट मोड में प्रतिभूतियां रखने वाले) डिपॉजिटरी के माध्यम से लॉगिन करें

डीमैट मोड में प्रतिभूतियों को रखने वाले वैयक्तिक सदस्यों के लिए लॉगिन विधि नीचे दी गई है:

| एनएसडीएल                                                                                  |             | सीडीएसएल                                                    |  |
|-------------------------------------------------------------------------------------------|-------------|-------------------------------------------------------------|--|
| <ol> <li>आईडीईएएस सुविधा के लिए<br/>पहले से पंजीकृत उपयोगकर्ताः</li> </ol>                | 1           | मौजूदा उपयोगकर्ता जिन्होंने<br>Easi/Easiest को चुना है।     |  |
| <ol> <li>यूआरएल:<u>https://eservices.nsdl.</u><br/><u>com</u></li> </ol>                  | ١.          | यूआरएल: <u>https://web.</u><br><u>cdslindia.com/myeasi/</u> |  |
| II. 'आईडीईएएस' सेक्शन के अंतर्गत<br>"बेनीफिशियल ओनर" आइकन                                 |             | home/login or URL: <u>www.</u><br><u>cdslindia.com</u>      |  |
| पर क्लिक करें।<br>आ ज्या पेच पर राजर अर्जनी और                                            | <b>II</b> . | न्यू सिस्टम Myeasi पर क्लिक<br>करें।                        |  |
| III. नए पंज पर यूजर आइडा आर<br>पासवर्ड प्रविष्ट करें। सफल<br>प्रमाणीकरण के बाद, "ई-वोटिंग | 111.        | यूजर आईडी और पासवर्ड से लॉगिन<br>करें। .                    |  |
| एक्सैस" पर क्लिक करें।                                                                    | IV.         | बिना किसी और प्रमाणीकरण के                                  |  |
| IVकंपना का नाम या इ-वाटिंग सवा<br>प्रदाता पर क्लिक करें और रिमोट                          |             | इ-वाटिंग पेज पर पहुंचन हतु विकल्प<br>उपलब्ध कराया जाएगा। .  |  |
| ई-वोटिंग अवधि के दौरान वोट<br>डालने के लिए आपको ई-वोटिंग                                  | V.          | अपना वोट डालने के लिए<br>ई-वोटिंग सेवा प्रदाता के नाम पर    |  |
| सवा प्रदाता का वबसाइट पर<br>पुन:निर्देशित किया जाएगा।                                     |             | क्लिक करें।                                                 |  |
|                                                                                           |             |                                                             |  |
|                                                                                           |             |                                                             |  |

Serilingampally, Hyderabad – 500 032 at e-mail <u>v-raju.sv@kfintech.com</u> at phone no. 1-800-309-4001 (toll free).

### Login method for e-voting :

#### <u>Applicable only for Individual members</u> holding securities in Demat

As per the SEBI circular dated December 9, 2020 on e-voting facility provided by Listed Companies, Individual members holding securities in Demat mode are allowed to vote through their demat account maintained with Depositories and Depository Participants. Members are advised to update their mobile number and email Id in their demat accounts in order to access e-voting facility.

# Individual Members (holding securities in demat mode) login through Depository

Login method for Individual members holding securities in demat mode is given below:

| NSDL                                                                                                    | CDSL                                                                                                    |  |  |  |  |
|----------------------------------------------------------------------------------------------------|----------------------------------------------------------------------------------------------------|--|--|--|--|
| 1. User already regis-<br>tered for IDeAS facil-                                                                                                    | 1. Existing user who have<br>opted for Easi / Easiest                                                                                                    |  |  |  |  |
| <ul> <li>ity:</li> <li>I. URL: <u>https://eservices.</u><br/><u>nsdl.com</u></li> <li>II. Click on the "Beneficial Owner" icon under<br/>'IDeAS' section.</li> </ul>                                    | I. URL: <u>https://web.</u><br><u>cdslindia.com/myeasi/</u><br><u>home/login</u> or URL: <u>www.</u><br><u>cdslindia.com</u><br>II. Click on New System<br>Myeasi |  |  |  |  |
| III. On the new page, enter<br>User ID and Password.<br>Post successful<br>authentication, click on<br>"Access to e-Voting"                                                                             | <ul><li>III. Login with user id and password.</li><li>IV. Option will be made available to reach e-Voting page without any</li></ul>                              |  |  |  |  |
| IV. Click on company<br>name or e-Voting<br>service provider and<br>you will be re-directed<br>to e-Voting service<br>provider website for<br>casting the vote during<br>the remote e-Voting<br>period. | further authentication.<br>V. Click on e-Voting service<br>provider name to cast<br>your vote.                                                                    |  |  |  |  |

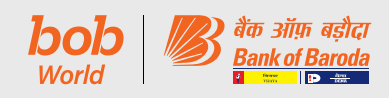

|      | एनएसडीएल                                                 |      | सीडीएसएल                                                       |    |    | NSDL                                      |    | CDSL                           |
|------|----------------------------------------------------------|------|----------------------------------------------------------------|----|----|-------------------------------------------|----|--------------------------------|
| 2.   | ऐसे उपयोगकर्ता जिन्होंने                                 | 2.   | ऐसे उपयोगकर्ता जिन्होंने Easi/                                 | 2  | 2. | User not registered                       | 2. | User not registered for        |
|      | आईडीईएएस ई-सेवाओं के                                     |      | Easiest के लिए पंजीकरण                                         |    |    | To register click on link                 |    | Easi/Easiest                   |
| 1    | ालए पंजाकरण नहां। किया ह<br>रजिस्टर करने के लिए          | 1    | नहा ।कथा ह<br>पंजीकरण करने के लिए विकल्प                       | '. | •  | : <u>https://eservices.nsdl.</u>          | 1. | able at <u>https://web.cd-</u> |
|      | निम्नलिखित लिंक पर क्लिक                                 | ••   | https://web.cdslindia.                                         |    |    | <u>com</u>                                |    | slindia.com/myeasi/Reg-        |
|      | करें: <u>https://eservices.</u>                          |      | <u>com/myeasi/Registration/</u><br>FasiBegistration पर उपलब्ध  |    | ۱. | Select "Register Online                   |    | Proceed with completing        |
| п    | <u>nsul.com</u><br>"आई.हीईएएस के लिए ऑनलाइन              |      | है।                                                            |    | 1. | Proceed with complet-                     |    | the required fields.           |
|      | पंजीकरण करें" चुनें                                      | II.  | आवश्यक फ़ील्ड को भरें और आगे                                   |    |    | ing the required fields.                  |    |                                |
| III. | आवश्यक फ़ील्ड को भरें और                                 |      | बढ़।                                                           |    |    | User not registered for                   |    |                                |
|      | आग बढ़। जा उपयागकता<br>आईडीईएएस ई-सेवाओं के लिए          |      |                                                                |    | V. | To register click on                      |    |                                |
|      | पंजीकृत नहीं है                                          |      |                                                                |    |    | link : https://eservices.                 |    |                                |
| IV.  | रजिस्टर करने के लिए                                      |      |                                                                |    |    | nsdl.com/SecureWeb/<br>IdeasDirectReg isp |    |                                |
|      | नम्नालाखत लिक पर क्लिक<br>करें: https://eservices.       |      |                                                                | V  | 1. | Proceed with complet-                     |    |                                |
|      | nsdl.com/SecureWeb/                                      |      |                                                                |    |    | ing the required fields.                  |    |                                |
|      | IdeasDirectReg.jsp                                       |      |                                                                | 3  | 3. | By visiting the                           | 3. | By visiting the e-Voting       |
| V.   | आवश्यक फ़ाल्ड का भर आर<br>आगे बढें।                      |      |                                                                |    |    | NSDL                                      | Ι. | URL: www.cdslindia.com         |
| 3.   | एनएसडीएल की ई-वोटिंग                                     | 3    | सीडीएसएल की ई-वोटिंग वेबसाइट                                   | 1. |    | URL: <u>https://www.</u>                  | П. | Provide demat Account          |
|      | वेबसाइट के माध्यम से                                     |      | के माध्यम से                                                   |    |    | evoting.nsdl.com/                         |    | Number and PAN No.             |
| ١.   | यूआरएलः <u>https://www.</u>                              | Ι.   | यू आरएलः <u>www.cdslindia.</u><br>                             | 11 | ۱. | which is available                        | .  | System will authenticate       |
| п    | <u>'शेयरधारक/ सदस्य'</u> सेक्शन                          | п    | <u>com</u><br>डीमैट खाता संख्या और पैन नंबर                    |    |    | under 'Shareholder/                       |    | on registered Mobile &         |
|      | के अंतर्गत उपलब्ध "लॉगिन"                                |      | प्रदान करें। .                                                 |    |    | Member' section.                          |    | Email as recorded in the       |
|      | आइकन पर क्लिक करें।                                      | III. | सिस्टम डीमैट खाते में दर्ज पंजीकृत                             | "  | 1. | 16-digit demat account                    | IV | demat Account.                 |
| 111. | उपयागकता आइडा (याना<br>एनएसडीएल के पास 16-अंकों          |      | माबाइल आर इमल पर आटापा<br>भेजकर उपयोगकर्ता को प्रमाणित         |    |    | number held with                          | 1. | tication, user will be         |
|      | का डीमैट खाता संख्या),                                   |      | करेगा।                                                         |    |    | NSDL), Password/OTP                       |    | provided links for the         |
|      | पासवर्ड/ओटीपी और एक<br>सन्त्रणान कोट तर्ज को जैसा        | IV.  | सफल प्रमाणीकरण के बाद,                                         |    |    | as shown on the screen.                   |    | e- Votina is in progress.      |
|      | कि स्क्रीन पर दिखाया गया है।                             |      | उपयागकता का सबाधत इएसपा,<br>जहां ई-वोटिंग प्रक्रिया जारी है के | 1  | V. | Post successful                           |    | 5 1 5                          |
| IV.  | सफल प्रमाणीकरण के बाद,                                   |      | लिए लिंक प्रदान किया जाएगा।                                    |    |    | authentication, you will be redirected to |    |                                |
|      | आपको एनएसडोएल डिपॉजिटरी<br>साइट पर रिडायरेक्ट किया       |      |                                                                |    |    | NSDL Depository site                      |    |                                |
|      | जाएगा, जहां आप ई-वोटिंग पेज                              |      |                                                                |    |    | wherein you can see                       |    |                                |
|      | देख सकते हैं।                                            |      |                                                                | V  | 1  | Click on company                          |    |                                |
| V.   | कपनी के नाम या ई-वोटिंग सेवा                             |      |                                                                | ľ  | •  | name or e-Voting                          |    |                                |
|      | और रिमोट ई-वोटिंग अवधि के                                |      |                                                                |    |    | service provider                          |    |                                |
|      | दौरान अपना वोट डालने के लिए<br>आणनों की नोपिंग के जात    |      |                                                                |    |    | redirected to e-Voting                    |    |                                |
|      | जापका इ-वाटिंग सवा प्रदीती<br>वेबसाइट पर रिडायरेक्ट किया |      |                                                                |    |    | service provider                          |    |                                |
|      | जाएगा।.                                                  |      |                                                                |    |    | vour vote during the                      |    |                                |
|      | व्यक्तिगत सदस्य (डीमैट                                   | मोः  | ड में प्रतिभूतियां रखने वाले)                                  |    |    | remote e-Voting period.                   |    |                                |
|      |                                                          |      |                                                                |    |    |                                           |    |                                |

अपने डिपॉजिटरी प्रतिभागियों के माध्यम से लॉगिन करें ई-वोटिंग सुविधा के लिए आप एनएसडीएल/सीडीएसएल के साथ You can also login using the login credentials of your

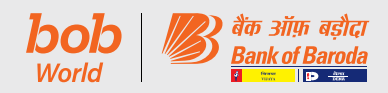

पंजीकृत अपने डिपॉजिटरी पार्टिसिपेंट के माध्यम से डीमैट खाते में लॉगिन क्रेडेंशियल का उपयोग करके लॉगिन कर सकते हैं। लॉगिन करने के बाद आपको ई-वोटिंग का विकल्प दिखाई देगा। ई-वोटिंग विकल्प पर क्लिक करें और सफल प्रमाणीकरण के बाद आपको एनएसडीएल/ सीडीएसएल डिपॉजिटरी साइट पर प्रेषित किया जाएगा। कंपनी के नाम या ई-वोटिंग सेवा प्रदाता के नाम पर क्लिक करें और आपको रिमोट ई-वोटिंग अवधि के दौरान अपना वोट डालने के लिए ई-वोटिंग सेवा प्रदाता वेबसाइट पर रिडायरेक्ट किया जाएगा।

### महत्वपूर्ण नोटः

जो सदस्य यूजर आईडी/पासवर्ड प्राप्त करने में असमर्थ हैं, उन्हें सूचित किया किया जाता है कि वे उपर्युक्त वेबसाइट पर उपलब्ध फॉरगेट यूजर आईडी और फॉरगेट पासवर्ड विकल्प का उपयोग करें।

| एनएसडीएल पर जिन सदस्यों       | सीडीएसएल पर जिन सदस्यों        |
|-------------------------------|--------------------------------|
| को तकनीकी समस्या हो           | को तकनीकी समस्या हो            |
| लॉगिन में किसी भी तकनीकी      | लॉगिन में किसी भी तकनीकी       |
| समस्या के लिए सदस्य           | समस्या के लिए सदस्य            |
| <u>evoting@nsdl.co.in</u> पर  | <u>helpdesk.evoting@</u>       |
| अनुरोध भेजकर या टोल फ्री नंबर | <u>cdslindia.com</u> पर अनुरोध |
| 1800 1020 990 और 1800         | भेजकर या 022-23058738 या       |
| 22 44 30 पर कॉल करके          | 22-23058542-43 पर कॉल          |
| एनएसडीएल हेल्पडेस्क को संपर्क | करके सीडीएसएल हेल्पडेस्क को    |
| कर सकते हैं।                  | संपर्क कर सकते हैं।            |

 गैर-व्यक्तिगत सदस्यों और भौतिक रूप में शेयर रखने वाले सदस्यों के लिए लाग्

गैर-व्यक्तिगत सदस्यों और भौतिक रूप में शेयर रखने वाले सदस्यों के लिए लॉगिन की प्रक्रिया निम्नानुसार है:

रिमोट ई-वोटिंग के लिए प्रक्रिया एवं अनुदेश निम्नानुसार हैं :-

- क. प्रारंभिक पासवर्ड ईमेल के मुख्य भाग में दिया गया है।
- . इंटरनेट ब्राउज़र लॉन्च करें और एड्रेस बार में यूआरएल <u>https://</u> <u>evoting.kfintech.com</u> टाइप करें।
- ग. अपने ईमेल में उल्लिखित लॉगिन क्रेडेंशियल अर्थात् यूजर आईडी और पासवर्ड प्रविष्ट करें। आपका फोलियो नं./ डीपी आईडी क्लाइंट आईडी आपकी यूजर आईडी होगी। हालांकि, यदि आप ई-वोटिंग के लिए पहले से ही केफिन के साथ पंजीकृत हैं, तो वोट डालने के लिए अपने मौजूदा यूजर आईडी और पासवर्ड का उपयोग करें।
- घ. उचित प्रकार से विवरण प्रविष्ट करने के बाद LOGIN पर क्लिक करें।
- छ. आप 'पासवर्ड बदलें' मेनू में पहुंचेंगे, जहां आपको अनिवार्यत:
   अपना पासवर्ड बदलना होगा। नये पासवर्ड में एक 'अपर केस'
   (A-Z), एक लॉअर केस (a-z), एक अंक (0-9) तथा एक

demat account through your Depository Participant registered with NSDL/CDSL for e-Voting facility. Once login, you will be able to see e-Voting option. Click on e-Voting option and you will be redirected to NSDL/ CDSL Depository site after successful authentication. Click on company name or e-Voting service provider name and you will be redirected to e-Voting service provider website for casting your vote during the remote e-Voting period.

#### Important note:

Members who are unable to retrieve User ID/ Password are advised to use Forget User ID and Forget Password option available at above mentioned website.

| Members facing any technical issue - NSDL | Members facing any<br>technical issue - CDSL |
|-------------------------------------------|----------------------------------------------|
| Members facing any                        | Members facing any                           |
| technical issue in login                  | technical issue in login                     |
| can contact NSDL                          | can contact CDSL                             |
| helpdesk by sending a                     | helpdesk by sending                          |
| request at <u>evoting@nsdl.</u>           | a request at <u>helpdesk.</u>                |
| co.in or call at toll free                | <u>evoting@cdslindia.</u>                    |
| no.: 1800 1020 990 and                    | <u>com</u> or contact at                     |
| 1800 22 44 30                             | 022- 23058738 or 22-                         |
|                                           | 23058542-43.                                 |

• <u>Applicable for non-Individual members and</u> <u>members holding shares in physical form</u>

Login method for non-individual members and members holding shares in physical form are given below:

Procedure and Instructions for remote e-voting are as under:

- a. Initial password is provided in the body of the email.
- b. Launch internet browser and type the URL: <u>https://evoting.kfintech.com</u> in the address bar.
- c. Enter the login credentials i.e. User ID and password mentioned in your email. Your Folio No./DP ID Client ID will be your User ID. However, if you are already registered with KFin for e-voting, use your existing User ID and password for casting your votes.
- d. After entering the details appropriately, click on LOGIN.
- e. You will reach the password change menu wherein you will be required to mandatorily change your password. The new password shall comprise of minimum 8 characters with at least one upper case (A-Z), one lower case (a-z), one

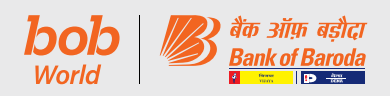

विशेष कैरेक्टर सहित (@,#,\$, आदि) न्यूनतम 8 कैरेक्टर होने चाहिए। यह प्रमुखता से सिफारिश की जाती है कि अपना पासवर्ड किसी अन्य को न बताएं और इसे गोपनीय रखने हेतु अत्यंत सावधानी बरतें।

- च. आपको नये क्रेडेंसियल से पुनः लॉगिन करना होगा।
- छ. सफलतापूर्वक लॉगिन के बाद, सिस्टम आपको EVENTअर्थात् बैंक ऑफ़ बडौदा का चयन करने हेत् निर्देश देगा।
- ज. वोटिंग पृष्ठ पर, कट-ऑफ़ तारीख पर आपके द्वारा धारित शेयरों की संख्या (जो वोट की संख्या दर्शाते हैं) प्रदर्शित होगी। यदि आप संकल्प पर सहमति/ असहमति वाले सभी वोट डालना चाहते हैं, तो all shares दर्ज करें और 'FOR'/'AGAINST' जैसा भी मामला हो, पर क्लिक करें या आंशिक रूप से 'FOR' और आंशिक रूप से 'AGAINST' पर क्लिक करें, लेकिन 'FOR' और/ या 'AGAINST' को मिलाकर कुल संख्या कट-ऑफ़ तारीख को आपकी कुल शेयरधारिता से अधिक नहीं होनी चाहिए। आप 'ABSTAIN' विकल्प का भी चयन कर सकते हैं और धारित शेयरों की गणना किसी भी हेड के अंतर्गत नहीं की जाएगी।
- झ. एक से अधिक फोलियो/ डीमैट खाता रखने वाले सदस्यों को प्रत्येक फोलियो/ डीमैट खाते के लिए अलग से वोटिंग प्रक्रिया का चयन करना होगा।
- ञ. उपयुक्त विकल्प का चयन कर अपना वोट डालें और 'SUBMIT' पर क्लिक करें। एक पुष्टिकरण बॉक्स प्रदर्शित होगा। पुष्टि करने के लिए 'OK' पर क्लिक करें, अन्यथा संशोधित करने के लिए 'CANCEL' पर क्लिक करें। एक बार पुष्टि करने के बाद आपको बाद में अपना वोट संशोधित करने की अनुमति नहीं दी जाएगी। मतदान की अवधि के दौरान आप एक से अधिक बार लॉगिन कर सकते हैं जब तक कि आप यह पुष्टि नहीं कर देते कि आपने संकल्प पर मतदान कर दिया है।
- ट. कॉपोरेट/संस्थागत सदस्य (अर्थात् वैयक्तिक, एचयूएफ, एनआरआई आदि के अतिरिक्त) जो वोट देने हेतु प्राधिकृत हों, उन्हें विधिवत् प्राधिकृत हस्ताक्षरकर्ता(ओं) के अनुप्रमाणित नमूना हस्ताक्षर सहित संबद्ध बोर्ड संकल्प/ प्राधिकार-पत्र आदि की स्कैंड इमेज (पीडीएफ/ जेपीजी प्रारूप) <u>scrutinizer@snaco.net</u> पर ई- मेल के माध्यम से संवीक्षक को भेजना अपेक्षित है और वे इसे अपने लॉगिन में ई-वोटिंग मॉड्यूल में भी अपलोड कर सकते हैं।

numeric value (0-9) and a special character (@,#,\$,etc.). It is strongly recommended not to share your password with any other person and take utmost care to keep your password confidential.

- f. You need to login again with the new credentials.
- g. On successful login, the system will prompt you to select the EVENT i.e. Bank of Baroda
- h. On the voting page, the number of shares (which represents the number of votes) held by you as on the cut-off date will appear. If you desire to cast all the votes assenting/dissenting to the resolution, enter all shares and click 'FOR'/'AGAINST' as the case may be or partially in 'FOR' and partially in 'AGAINST', but the total number in 'FOR' and/ or 'AGAINST' taken together should not exceed your total shareholding as on the cut-off date. You may also choose the option 'ABSTAIN' and the shares held will not be counted under either head.
- i. Members holding multiple folios/demat accounts shall choose the voting process separately for each folio/demat account.
- j. Cast your votes by selecting an appropriate option and click on 'SUBMIT'. A confirmation box will be displayed. Click 'OK' to confirm, else 'CANCEL' to modify. Once you confirm, you will not be allowed to modify your vote subsequently. During the voting period, you can login multiple times till you have confirmed that you have voted on the resolution.
- k. Corporate/institutional members (i.e. other than individuals, HUF, NRI, etc.) are required to send scanned image (pdf/jpg format) of certified true copy of relevant board resolution/authority letter etc. together with attested specimen signature of the duly authorised signatory(ies) who is/are authorised to vote, to the Scrutinizer through email at <u>scrutinizer@snaco.net</u> and may also upload the same in the e-voting module in their login.